## 3. Applying TOPIK Individually

Test of Proficiency in Korean(韓國語能力試驗, English: Test of Proficiency in Korean, TOPIK) is a Korean language proficiency test administered by the National Institute for International Education.

Jeonju University reflects international students' undergraduate admission and graduation standards through the Korean Language Proficiency Test. The instructions below describe how to file an individual.

## Tips on how to register

- ① Access www.topik.go.kr
- ② Sign up for membership(See the explanation below) \* Members who already joined can pass
- ③ Check 4 items about terms and conditions
- ④ Entering Member Informatio(Authentication Code: Z4XSOCDQ)
- (5) Please login
- 6 Click 'Korean Examinee' button
- O Search and choose the place to test
- (8) Register your ID picture \* Complete all \* items without omission
- Make sure all items are entered correctly
- 10 click 'Payment' button

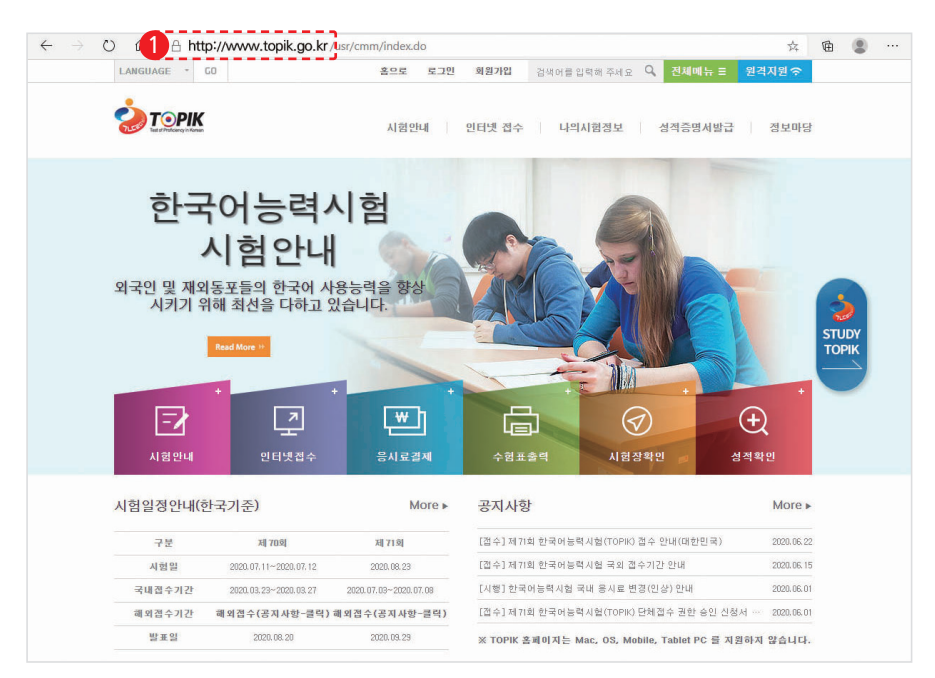

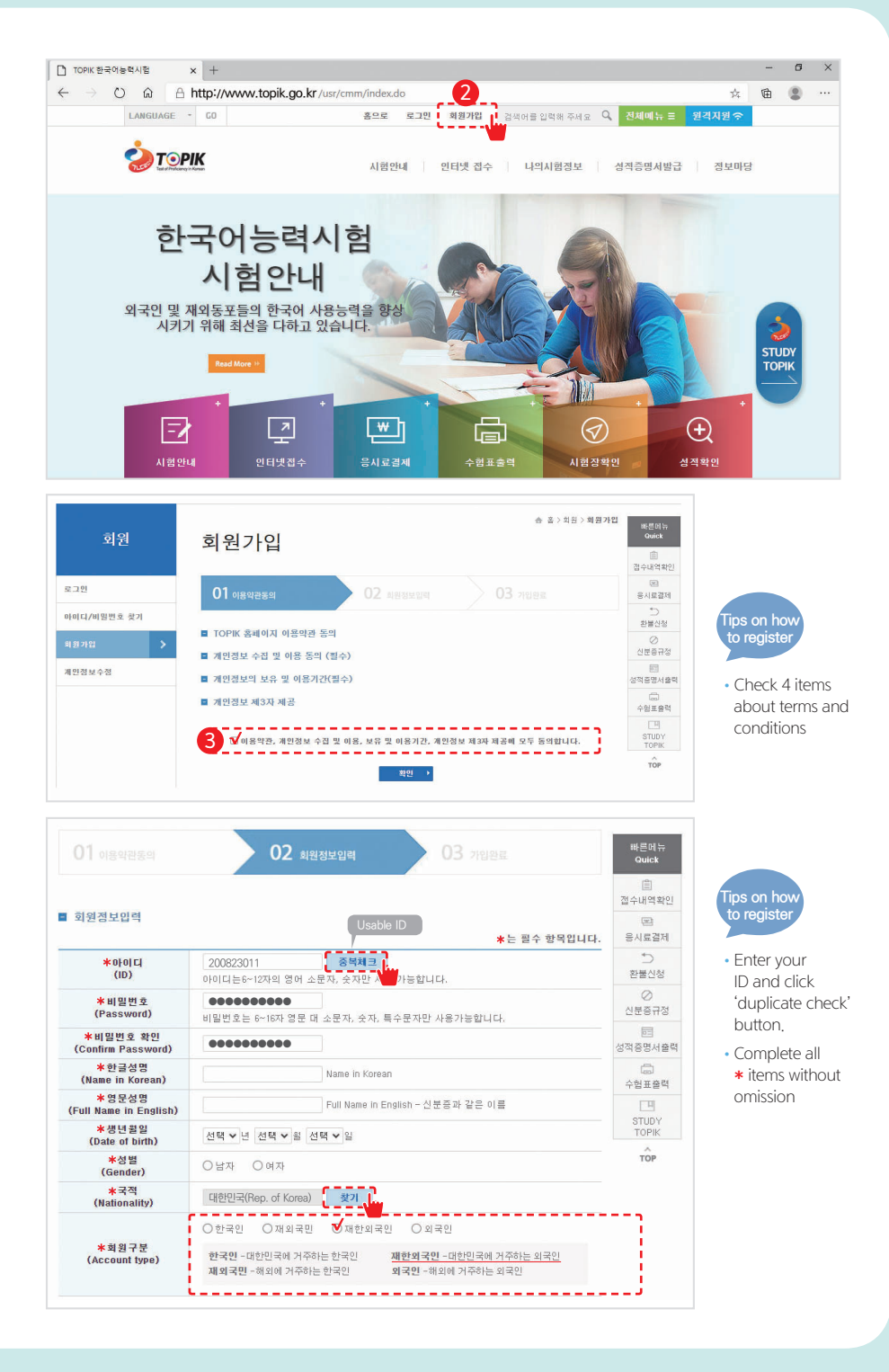

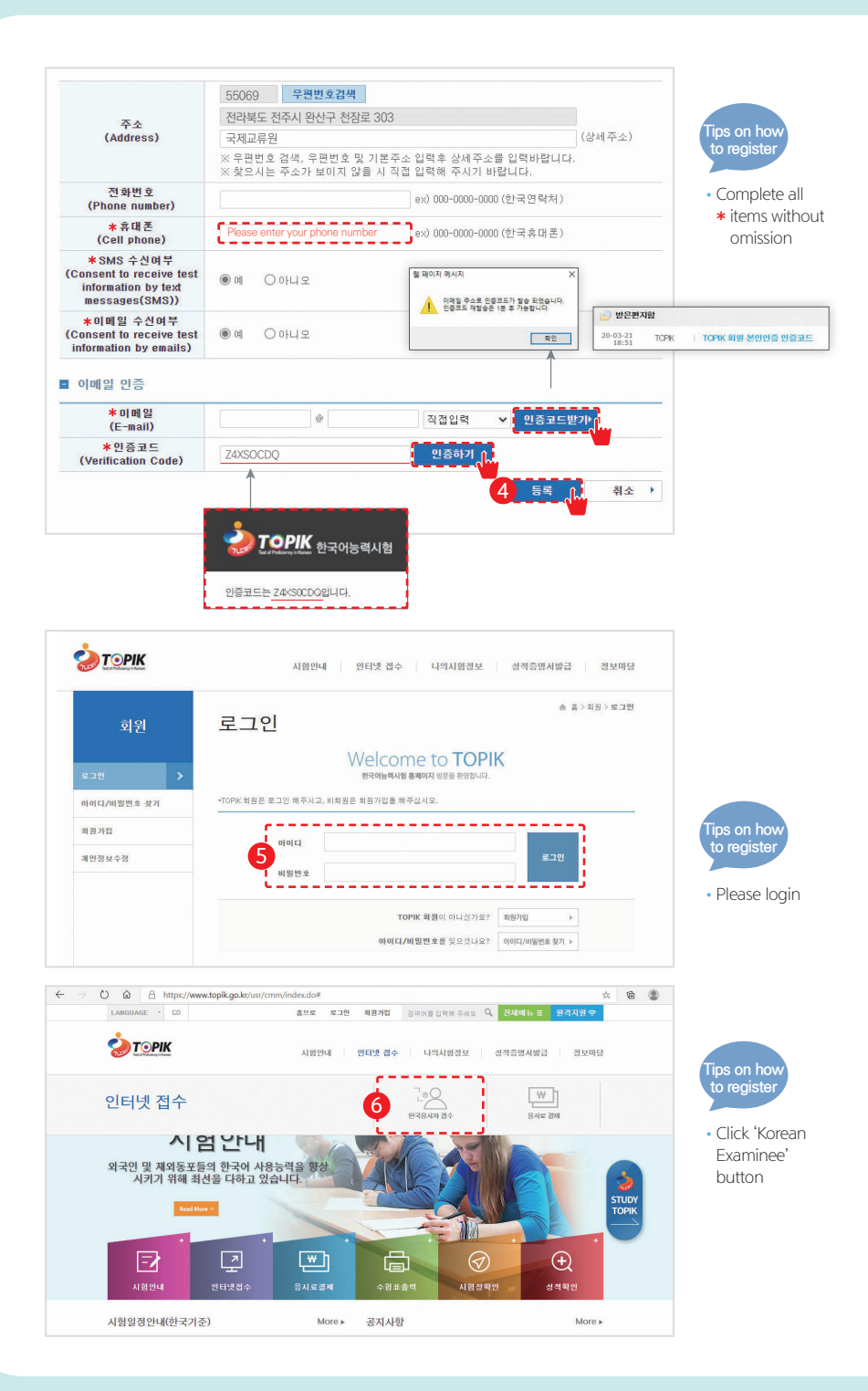

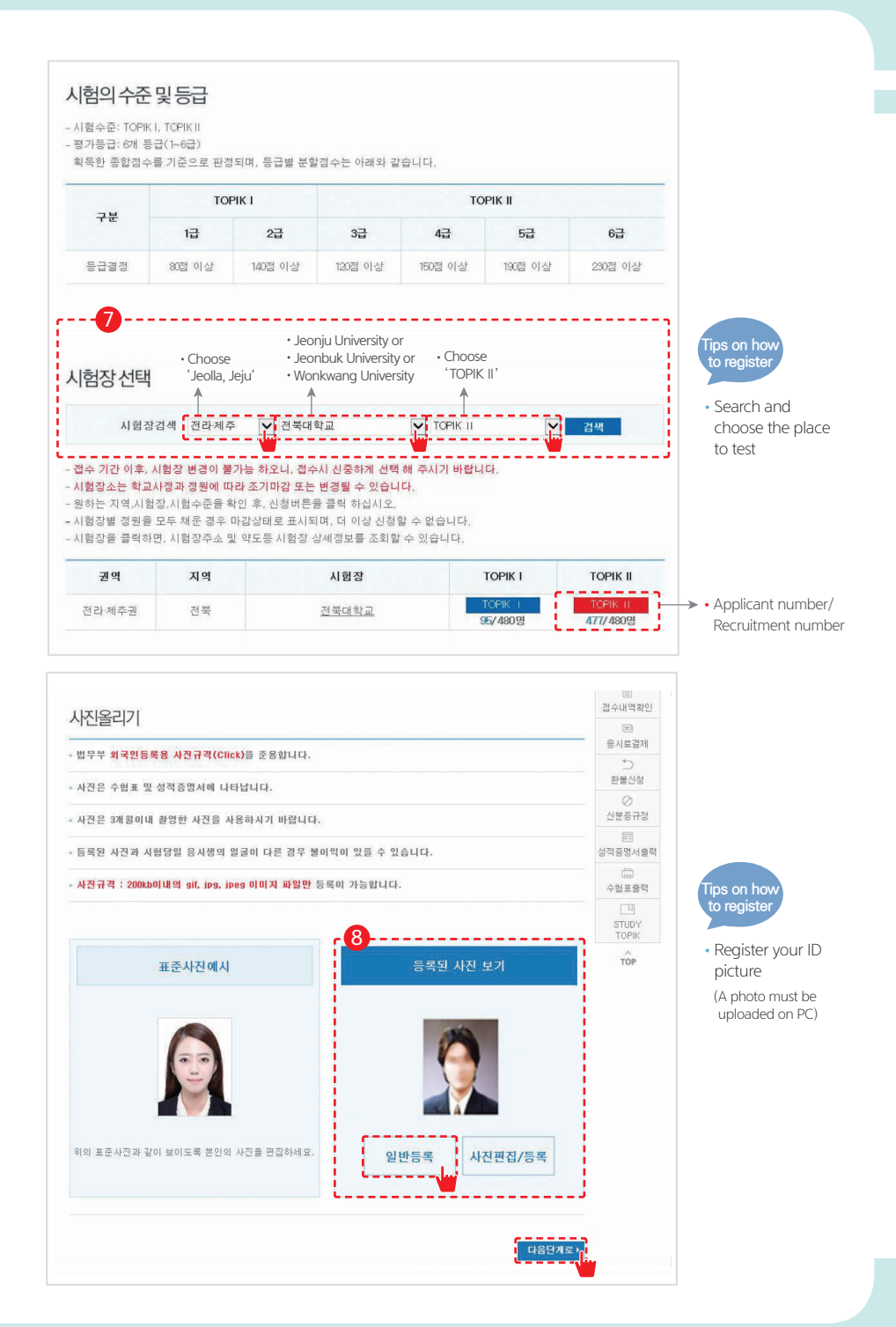

| (Date of birth)                                                 |                                                                                                    | ✔년(year)                                    | ¥ 윌(month)                           | ✔ 일(day)         |  |  |  |
|-----------------------------------------------------------------|----------------------------------------------------------------------------------------------------|---------------------------------------------|--------------------------------------|------------------|--|--|--|
| ★성별<br>(Gender)                                                 | ●남자(male)                                                                                                    | ) 여자(female)                                |                                      |                  |  |  |  |
| ★ 국적<br>(Nationality)                                           | 대한민국 (Rer[                                                                                                    | ~                                           | * 직업<br>(Job)                        | 선택하세요 🖌          |  |  |  |
| *이메일<br>(E-mail)                                                | info                                                                                                    | @ jj.ac.kr                                  | 직접입력 🗸                               | ]                |  |  |  |
| 전 화번 호<br>(Phone number)                                        |                                                                                                    | ex) 000-0000 (한국연락처)                        |                                      |                  |  |  |  |
| ★휴대폰<br>(Cell phone)                                            | 010-8633-1604 ex) 000-0000-0000 (한국휴대폰)                                                                                                    |                                             |                                      |                  |  |  |  |
|                                                                 | 55069 우편번호검색                                                                                                    |                                             |                                      |                  |  |  |  |
|                                                                 | 전라북도 전주시 완산구 천잠로 303                                                                                                    |                                             |                                      |                  |  |  |  |
| 주소                                                              | 국제교류원                                                                                                    |                                             |                                      | 나머지 주소           |  |  |  |
| (Autress)                                                       | 우편번호 검색, 우편번호 및 기본주소 입력후 상세주소를 입력바람입다.<br>*014년 도로명 주소가 진면 시행되었습니다. 아래 와 같이 입력해 주시기 바랍니다.<br>예) 경기도 안산시 상목구 각골등도 23(본오도등) 201호<br>서물특별시 송파구 플림픽로 203(감설등) 2025 508호<br>*찾으시는 주소가 보이지 않을 시 직접 입력해 주시기 바랍니다. |                                             |                                      |                  |  |  |  |
| *알게 된 경로<br>(Testing motivation)                                | 선택하세요                                                                                                    | $\checkmark$                                | * 응시목적<br>(Testing purpose)          | 선택하세요 💙          |  |  |  |
| 성적증명서 수령방법<br>(How to receive<br>transcripts)                   | <ul> <li>● 온라인 발급</li> <li>(41회 시험부터</li> </ul>                                                                                                    | i는 국내 우편발                                   | 송을 하지 않습니다.)                         |                  |  |  |  |
| 응시료<br>(Fees)                                                   | 40,000원 (KRW)                                                                                                    |                                             |                                      |                  |  |  |  |
| 보안문자<br>(CAPTCHA)                                               | 7190                                                                                                    | )3                                          | 새로고침                                 |                  |  |  |  |
|                                                                 | 7:1903자를                                                                                                    | F 입력하세요                                     | 확인                                   |                  |  |  |  |
| 1례 내용을 확인 후 동5<br>한국머능력시험 응시킬<br>(신분증 규정, 부정행위<br>위 접수 내용을 모두 3 | 의 며부를 선택해<br>  위한 모든 규정!<br>  자 처리 규정, 취<br>  인하였으며 허위                                                                                                    | 주세요.<br>메 동의함을 확인<br>소 및 환불 규정,<br>또는 잘못 작성 | 합니다.<br>장애인 응시 규정)<br>한 경우 책임은 본민(지원 | 1자)에게 있음을 확인합니다. |  |  |  |
| H인정보입력                                                          |                                                                                                    |                                             |                                      | (1)<br>접수내역확인    |  |  |  |
|                                                                 | 196                                                                                                    |                                             |                                      | 2112 211         |  |  |  |
| 사진                                                              |                                                                                                    |                                             |                                      | 5/1±2/1          |  |  |  |
|                                                                 | 황물신성                                                                                                    |                                             |                                      |                  |  |  |  |
|                                                                 |                                                                                                    |                                             |                                      | ⊘<br>신분증규정       |  |  |  |
|                                                                 |                                                                                                    |                                             |                                      |                  |  |  |  |

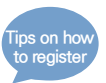

- Complete all
   items without omission,

| 9 개인정보입력                                                                   | ]                                                                                             |                                                                                            |                                            | 當<br>접수내역확인        |                                                                         |
|----------------------------------------------------------------------------|-----------------------------------------------------------------------------------------------|--------------------------------------------------------------------------------------------|--------------------------------------------|--------------------|-------------------------------------------------------------------------|
|                                                                            |                                                                                               |                                                                                            |                                            | ED<br>응시료결제        |                                                                         |
| 사진                                                                         |                                                                                               |                                                                                            |                                            | *)<br>환불신청         |                                                                         |
|                                                                            |                                                                                               |                                                                                            |                                            | ⊘<br>신분증규정         |                                                                         |
| 한글성명                                                                       |                                                                                               |                                                                                            |                                            | )<br>성적증명서출력       |                                                                         |
| 생년월일                                                                       |                                                                                               |                                                                                            | ()<br>수형표충력                                | 호력<br>Tipo on bour |                                                                         |
| 성별                                                                         | 남자                                                                                            |                                                                                            |                                            | to register        |                                                                         |
| <u>র</u> শ্ব                                                               | 대한민국                                                                                          | 직업                                                                                         | 학생<br>···································· | TOP                | • Make sure all                                                         |
| 시험접수정보 및 가<br>- 접수마감일 18007<br>- 개인정보 수정은 해<br>- 장애인 접수자는 진<br>- 대리응시로 적발물 | 1인정보를 정확히 입력하였<br>다지 결제를 완료하여야 시험<br>다당 회차의 접수 및 결제 기<br>같이만 응시 규정 확인 후 5일<br>경우에는 2년간 시험에 응. | 는지 확인해 주세요.<br>1에 응시할 수 있습니다.<br>간 내에만 가능합니다.<br>실 이내에 필요한 서류를 TOPIK,<br>시할 수 없으며, 경찰의 조사를 | 사업단으로 제출해 주시기 바랍니다<br>받을 수 있습니다.           |                    | items are enterec<br>correctly After<br>then, click<br>'Payment' buttor |

|                                                                                      | 11.10      |                        | 자세히  |         |            |         |      | J.                                                                     | · · · · · · · · · · · · · · · · · · · |             |
|--------------------------------------------------------------------------------------|------------|------------------------|------|---------|------------|---------|------|------------------------------------------------------------------------|---------------------------------------|-------------|
| 연번 회치                                                                                | 접수번호       | 시험수준                   | 영문성명 | 한글성명    | 접수일자       | 결제금액    | 결제상태 | 접수변경                                                                   | STIDY                                 | Tips on how |
| 1 69                                                                                 | 2069058398 | TOPIK II               |      |         | 2020.03.23 | 40,000% | 미경제  | 유정 회적                                                                  | TOPIK                                 | to register |
| 응시료 결제하기<br>경제금액 40,000원 응 1 명( TOPIK III: 1명 [ 40,000원 ]))<br>건데스타 이사원되도 / 14/10/25 |            |                        |      |         |            |         |      | Account(Deposit<br>without a<br>bankbook) After<br>then, click 'Paymen |                                       |             |
| 이페일                                                                                  |            | info @ ji.ac.kr 직접입력 V |      |         |            |         |      | button                                                                 |                                       |             |
| 결제 방법 지                                                                              | -세히보기      |                        | 0    | ·제하기 'n |            |         |      |                                                                        |                                       |             |

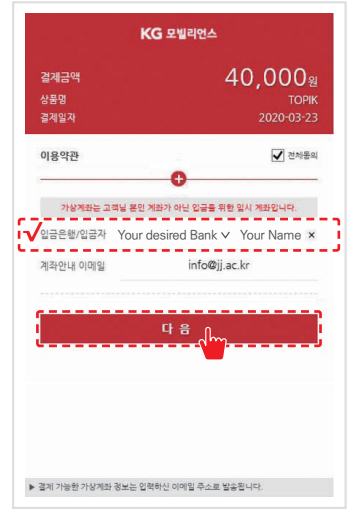

Check ✓ items and click

'Next' button

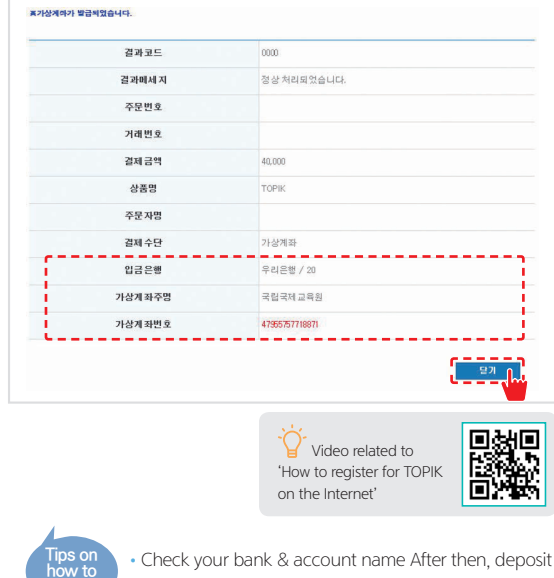

 Check your bank & account name After then, deposit by 6 p.m on that day

Deposit and click 'Close' button